## SSP Re-engagement Quick Reference Guide Adding a Re-engagement (RE) step to TRACS

| Known Customer                                                                                                    | Image                                                                                                    |
|----------------------------------------------------------------------------------------------------|----------------------------------------------------------------------------------------------------|
| 1. Open a new step                                                                                                    | Detail       Location       Schedule       Attendance         Step Type:           Status:       Planned         Description:             Planned Statt:           Completion Reason:         Planned End: <td< td=""></td<>                                                                                                    |
| <ol> <li>In Step Type field; select<br/>"Re-engagement - RE"</li> <li>In Description field; type<br/>"Re-engagement Appointment at<br/>(time of re-engagement appointment)"</li> </ol>                                                                             | Detail       Location       Schedule       Attendance         Step Type:       Re-Engagement - RE       Statu       3anned         Description:       Re-engagement Appointment at 10:00am       Image: Statu       3anned         Planned Start:       Image: Actual Start:       Completion Reason:         Planned End:       Image: Actual End:       Image: Completion Reason:         Planned Hours:       0       per week       One Stop Client:         Additional Hours:       0       per week       Attendance Status:         Total Hours:       0       per week       Employer Contacts:         Contractor Managed?:       Image: Load Code:       Load Code:         Created:       5/5/2016       Last Updated:         Created By:       Last Updated By:       Last Updated By:                                                                                                    |
| <ol> <li>Using dropdown arrows; select Planned<br/>Start and Planned End equal to the date<br/>of the re-engagement appointment.</li> <li>In the Additional Hours field, add 1 hour</li> <li>Using dropdown arrow change<br/>Contractor Managed to "No"</li> </ol> | Detail       Location       Schedule       Attendance         Step Type:       Re-Engagement - RE       ✓       Status: Planned         Description:       Re-engagement At ment at 10:00am       Planned Statt:       ✓         Planned Statt:       ✓       Completion Reason:         Planned End:       ✓       ✓         Scheduled Hours:       0       per week         Additional Hours:       1.0       per week         Additional Hours:       1.0       per week         Contractor Managed?:       No       Loast Updated:         Created By:       Last Updated By:       Last Updated By:                                                                                                    |
| <ul> <li>7. Right click and Save</li> <li>** An updated PDP does not need to<br/>be mailed to the participant, as they will receive<br/>a corresponding RE appointment letter.</li> </ul>                                                                          | With the second second seco |